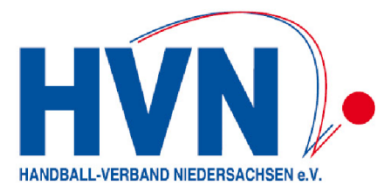

# Der elektronische Spielbericht (ESB) nuScore

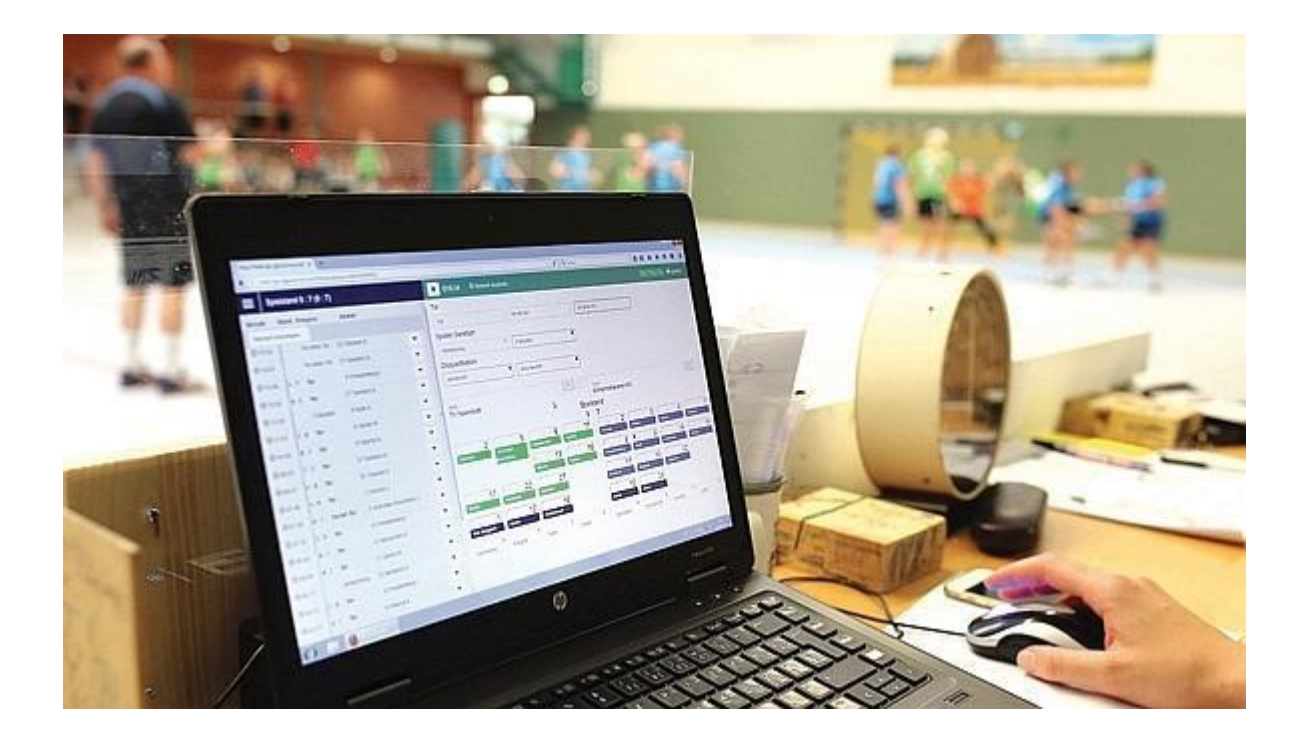

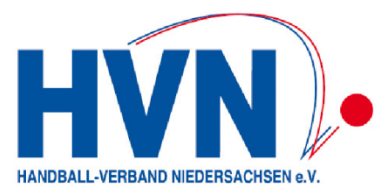

Es geht hier im <u>nicht</u> um einen sogenannten Online-Spielbericht, für den eine permanente Netzverbindung bestehen muss, um z.B. die Daten für den Liveticker liefern zu können, sondern hier sind grundsätzliche Funktionen wie

- Das Erstellen der Mannschaftsaufstellung,
- die Ereignisprotokollierung,
- ergänzende Eingaben und die
- Signierung (Freigabe und Versiegelung)

offline möglich.

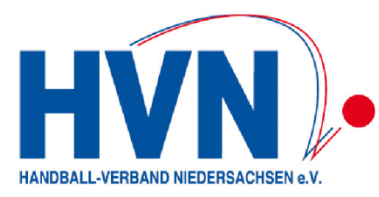

### nuScore ....

- ist eine Web-Applikation und
- wird in einem Internetbrowser betrieben
- es müssen keine Updates gefahren werden!
- ist das Ausfüllen des Spielberichtsformulares in elektronischer Form <u>mit</u> oder <u>ohne</u> permanente Netzwerkverbindung

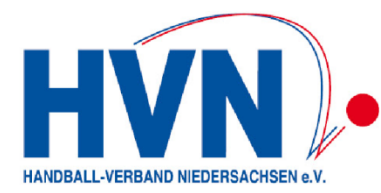

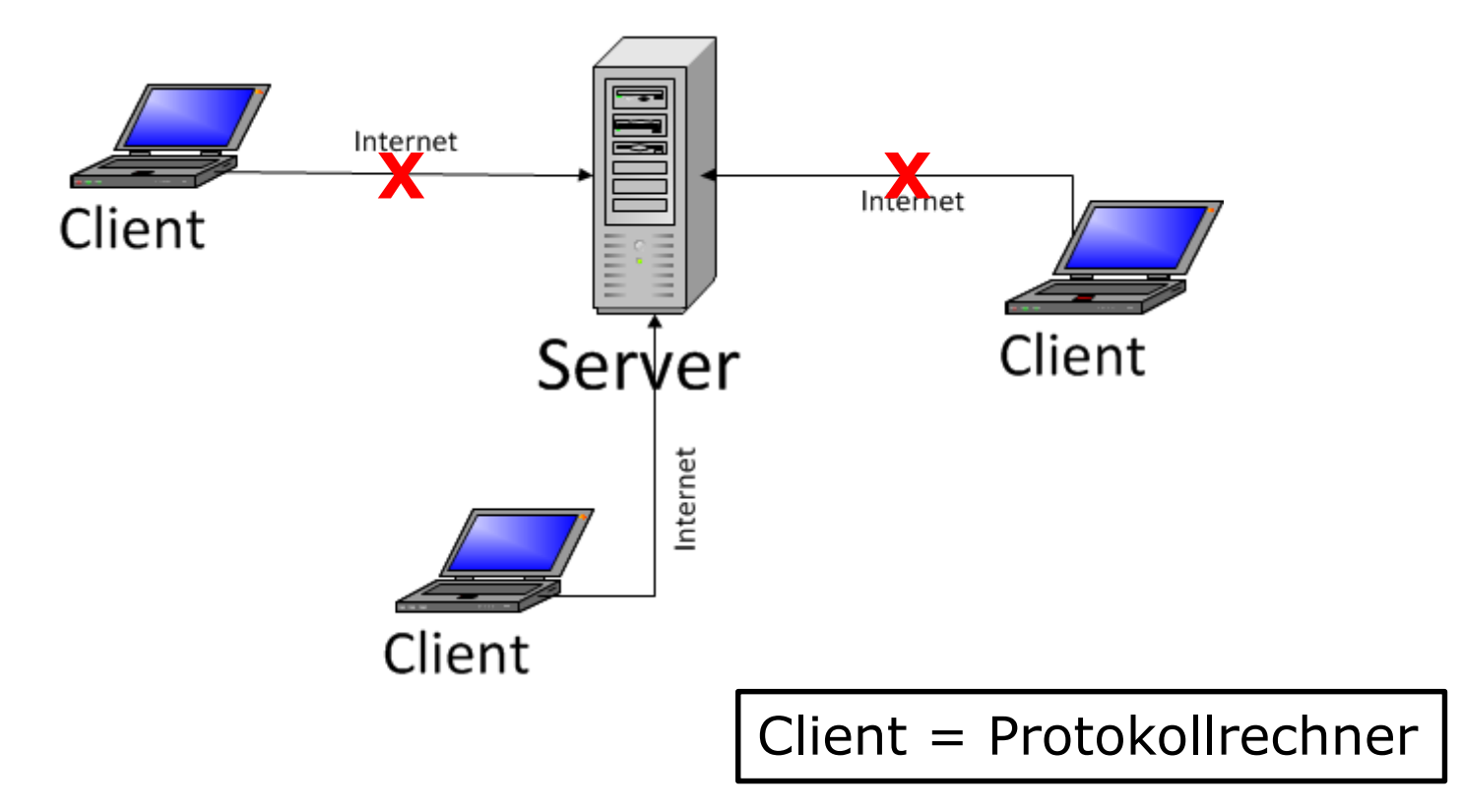

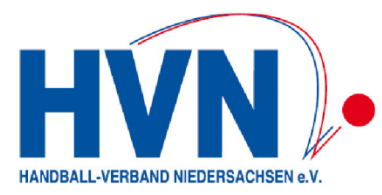

## Betriebssystem

Der nuScore Client ist auf einer breiten Hardware- und Betriebssystem-Basis einsetzbar:

- PC/Laptop unter Windows
- Mac/MacBook unter OS X
- Tablet-Computer unter Android oder Windows, iPad unter iOS

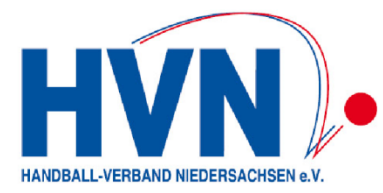

### **Die Hardware**

- Laptop/Notebook mit einem Internetbrowser
  - kein Hochleistungsrechner (max. 300 €)
  - kleine Festplatte oder besser SSD
- Tablet möglichst mit externer Tastatur, ansonsten Laptop/Notebook bevorzugen!!

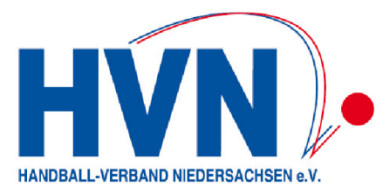

#### Was sollten die Vereine beachten?

- Laptop/Notebook mit einem aktuellen Internetbrowser ausstatten
- JAVAScript muss aktiviert sein!!
- Browsercache darf nicht mit dem Schließen des Browsers gelöscht werden!
- automatische Updates unterbinden
- für 2 Vereinsspieltage in einer Halle min. 2 Protokollrechner vorhalten
- Hilfreich wäre, wenn eine kompetente Person die Protokollrechner im Verein verwaltet

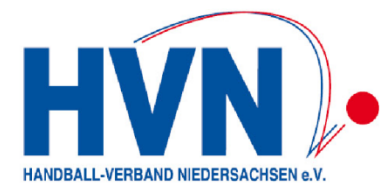

### **Die Software**

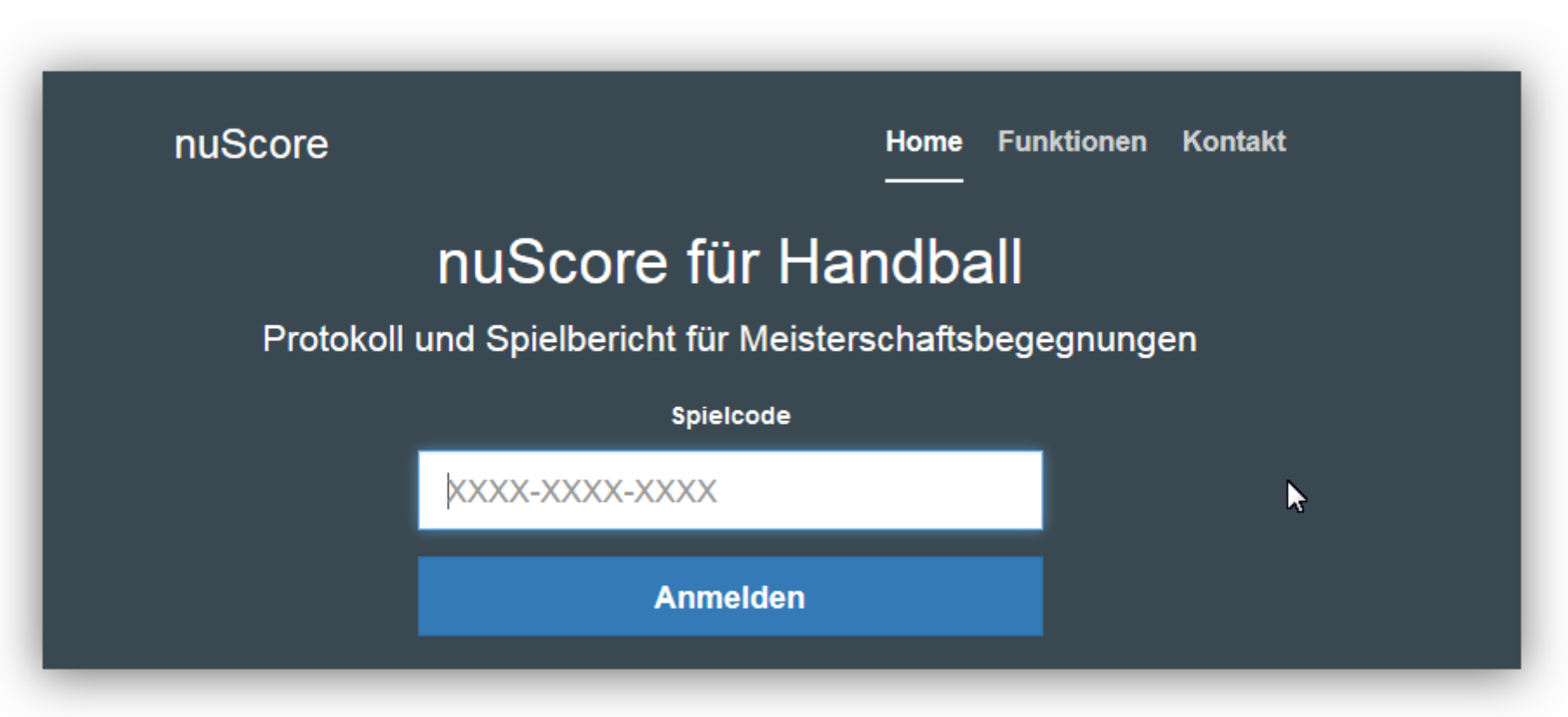

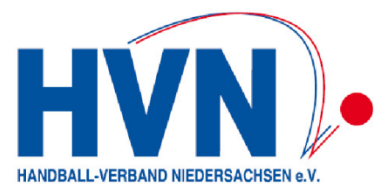

# Vorbereitungen für die Arbeit mit nuScore

- Spielcode bereitstellen
- Spiel-Pin bereitstellen
- Herunterladen\*) der Spieldaten (vom Server) des zu protokollierenden Spiels

\*) hierzu wird selbstverständlich eine Internetverbindung benötigt

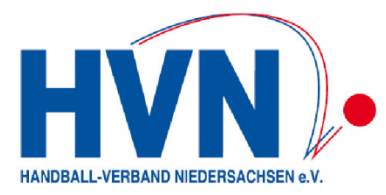

# Wichtige Hinweise:

- die Spieldaten möglichst kurz vor dem Spiel laden, vor allem dann, wenn noch Änderungen der spielleitenden Stellen zu erwarten sind (Ansetzung SR).
- Mit den Spieldaten wird auch <u>immer</u> die aktuelle Programmversion geladen!

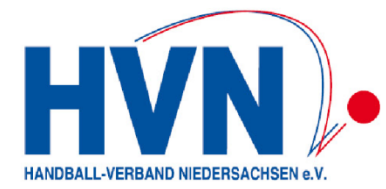

## Wo finde ich Spielcode und Spiel-Pin?

| HANDBALL-VERBAND<br>NIEDERSACHSEN e.V. |                   |                     |          |           |                   |
|----------------------------------------|-------------------|---------------------|----------|-----------|-------------------|
| Meldung Spielbetrieb                   | /erein Mitglieder | Spielberechtigungen | Seminare | Downloads | Verbandsdokumente |
| dmin Home >                            |                   |                     |          |           |                   |
| Downloads 2015/10                      | 5                 |                     |          | 7         |                   |

| Spiel Codes 2015/16 |                    |                                                                                        |
|---------------------|--------------------|----------------------------------------------------------------------------------------|
| Männer              | 🔂 SMS Codes (pdf)  | enthält die SMS Codes für Schnellerfassung Männer 2015/16                              |
|                     | 🔁 Spiel-PINs (pdf) | enthält die Spiel-PINs für die Unterzeichnung des Echtzeitspielberichts Männer 2015/16 |
| Männer II           | 🔁 SMS Codes (pdf)  | enthält die SMS Codes für Schnellerfassung Männer II 2015/16                           |
| männliche Jugend A  | 🔂 SMS Codes (pdf)  | enthält die SMS Codes für Schnellerfassung männliche Jugend A 2015/16                  |
| männliche Jugend B  | 🗖 SMS Codes (pdf)  | enthält die SMS Codes für Schnellerfassung männliche Jugend B 2015/16                  |

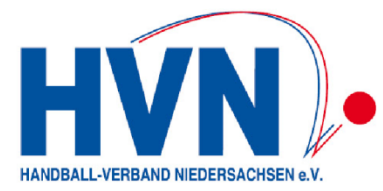

#### **Das nuScore-Passwort**

- ist erforderlich für die Schiedsrichter
- und kann von den MVs alternativ zur PIN genutzt werden

| ain Drofil                                                                                              |                                                                                          |  |  |
|----------------------------------------------------------------------------------------------------|------------------------------------------------------------------------------------------|--|--|
|                                                                                                    |                                                                                          |  |  |
|                                                                                                    |                                                                                          |  |  |
| Meine Zugangsdaten                                                                                      |                                                                                          |  |  |
| Benutzername*                                                                                           | And the second second                                                                    |  |  |
| Passwort*                                                                                               | Neues Passwort                                                                           |  |  |
| Passwort Bestätigung*                                                                                   | Nouas Passwort bestätigen                                                                |  |  |
| . aborrare a cocologoing                                                                                |                                                                                          |  |  |
|                                                                                                    | Nedes Passwort Destaugen                                                                 |  |  |
|                                                                                                    | Nedes Passwort Destaugen                                                                 |  |  |
| nuScore Unterschriften                                                                                  | -Passwort                                                                                |  |  |
| <b>nuScore Unterschriften</b><br>nuScore Unterschriften-F                                               | Passwort noch nicht eingerichtet                                                         |  |  |
| <b>nuScore Unterschriften</b><br>nuScore Unterschriften-F<br>Passwort                                   | Passwort noch nicht eingerichtet                                                         |  |  |
| nuScore Unterschriften<br>nuScore Unterschriften-F<br>Passwort                                          | Passwort noch nicht eingerichtet Neues Passwort                                          |  |  |
| <b>nuScore Unterschriften</b><br>nuScore Unterschriften-F<br>Passwort<br>Passwort Bestätigung           | Passwort noch nicht eingerichtet Neues Passwort Neues Passwort Neues Passwort bestätigen |  |  |
| <b>nuScore Unterschriften</b><br>nuScore Unterschriften-F<br>Passwort<br>Passwort Bestätigung           | Passwort –<br>Passwort noch nicht eingerichtet<br>Neues Passwort<br>Neues Passwort       |  |  |
| nuScore Unterschriften<br>nuScore Unterschriften-F<br>Passwort<br>Passwort Bestätigung<br>Meine Adresse | Passwort noch nicht eingerichtet Neues Passwort Neues Passwort Neues Passwort            |  |  |

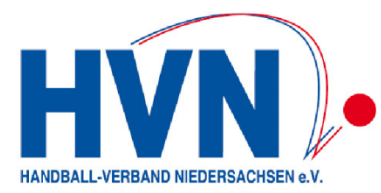

### **Demo-Version**

Zum Ausprobieren und Testen gibt es eine Demoversion von nuScore. Die Funktionalität der Demoversion entspricht exakt der Produktivversion.

Mit der neuen Demoversion können die "normalen" Spielcodes und Spielpins aus dem Produktivsystem genutzt werden. Die Daten werden alle in die Demo-Datenbank geschrieben und nicht in das reale (Produktiv-) System.

- Rechner hochfahren
- Starten des Browsers bei <u>bestehender</u> Online-Verbindung
- Aufrufen des Programms nuScore über den folgenden Link <u>https://hbde-appsdemo.liga.nu/nuscore</u>
- Spielcode eingeben und Spieldaten vom Server laden
- Rechner vom Netz trennen und offline arbeiten!

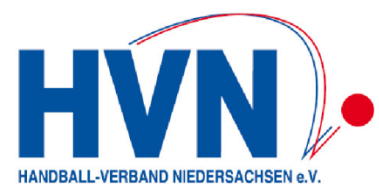

## Herunterladen eines Spiels

- Rechner hochfahren
- Starten des Browsers bei <u>bestehender</u> Online-Verbindung
- Aufrufen des Programms nuScore über den folgenden Link

http://hbde-apps.liga.nu/nuscore \*)

\*) Den oben genannten Link <u>nicht</u> zum Testen oder Ausprobieren nutzen! Dieser Link ist nur für den Zugriff auf die zu protokollierenden Spiele in der regulären Meisterschaft gedacht!

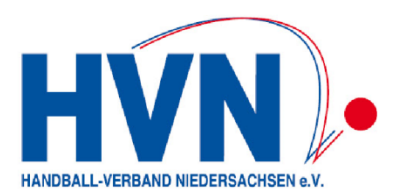

| Proto        | koll und                                  | Spielberi  | cht für Meist           | erschaftsbege           | gnungen               |                 |                              |
|--------------|-------------------------------------------|------------|-------------------------|-------------------------|-----------------------|-----------------|------------------------------|
|              |                                           |            | Spielcode               |                         |                       |                 |                              |
|              | X                                         | XX-XXXX-   | XXXX                    |                         |                       |                 |                              |
|              |                                           |            | Anmelden                |                         |                       |                 |                              |
|              | lokal                                     | zwischen   | gespeicherte            | e Spielberichte:        |                       |                 |                              |
| Spielcode    | Staffel                                   | Datum      | Ort                     | Heimmannschaft          | Gastmannschaft        | Spielstand      |                              |
|              | MJA<br>Runde 1<br>Gruppe<br>12 (BS)       | 07.05.2017 | Schöppenstedt           | HG ELM                  | FC Viktoria<br>Thiede | 0:0 (0:0)       | Lokalen Spielbericht löschen |
|              | WJB<br>Runde 1<br>Gruppe<br>08 (WE)       | 13.05.2017 | Meppen (OT<br>Altstadt) | SV Vorwärts<br>Nordhorn | TUS Bramsche          | 0:0 (0:0)       | Lokalen Spielbericht löschen |
|              | MJB<br>Vorrunde<br>Gruppe<br>02 (BS)      | 30.04.2017 | Braunschweig            | MTV<br>Braunschweig II  | HSC Ehmen             | 14:17<br>(6:10) | Lokalen Spielbericht löschen |
| ILE35XHM6XZ7 | MJC<br>Runde 1<br>Gruppe<br>01 (BS,<br>H) | 04.05.2017 | Rosdorf                 | HG Rosdorf-Grone        | Northeimer HC         | 0:0 (0:0)       | Lokalen Spielbericht löschen |

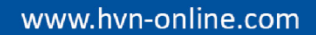

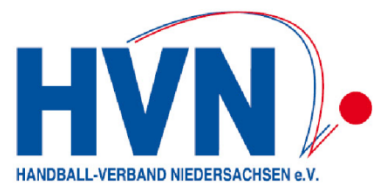

# Eingabe des Spielcodes

| nuScore für Handball<br>Protokoll und Spielbericht für Meisterschaftsbegegnungen |  |  |  |  |  |  |
|----------------------------------------------------------------------------------|--|--|--|--|--|--|
| Spielcode                                                                        |  |  |  |  |  |  |
| H967QQTQZAHJ                                                                     |  |  |  |  |  |  |
| Anmelden                                                                         |  |  |  |  |  |  |

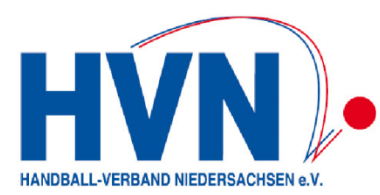

## Startseite Übersicht

| ≡                                                                                                    | Spielinfo                                                                                                    |
|----------------------------------------------------------------------------------------------------|----------------------------------------------------------------------------------------------------|
| Heim<br>HG ELM                                                                                                    | Gast<br>FC Viktoria Thiede                                                                                                    |
| 0:0                                                                                                    | (0:0)                                                                                                    |
| MJA Runde 1 Gruppe 12 (BS)                                                                                                    |                                                                                                    |
| 07.05.2017, Spielbeginn 10:00h<br>Schöppenstedt, SH Sportzentrum I, Elm-Asse-Platz, 38170 Schöppenstedt                                |                                                                                                    |
| Mannschaftsaufstellung                                                                                                    | Schiedsrichter, Zeitnehmer, Sekretär,                                                                                                    |
| Änderung der aktuellen Mannschaftsaufstellung von Gast- und Heimmannschaft vor bzw. während dem Spiel.<br>Kontrolle der Spielausweise. | Erfassen personenbezogener Daten inklusive Speseninformation für Schiedsrichter, Zeitnehmer, Sekretär,<br>Spielaufsicht, Delegation und Schiedsrichter-Beobachter |
| Schiedsrichterbericht                                                                                                    |                                                                                                    |
| Kontrollen vor Spielbeginn und Abschlussbericht der Schiedsrichter                                                                     |                                                                                                    |
| Freigabe                                                                                                    |                                                                                                    |
| Freigabe des fertig ausgefüllten Spielberichtes.                                                                                       |                                                                                                    |
| A Zwischenbericht drucken                                                                                                    |                                                                                                    |
| Lokalen Spielbericht löschen                                                                                                    |                                                                                                    |
| Lokalen Spielbericht exportieren                                                                                                    |                                                                                                    |

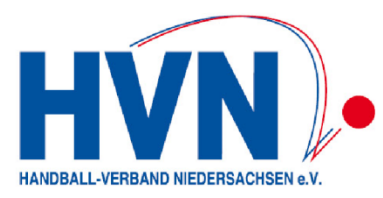

### Navigationsmenü

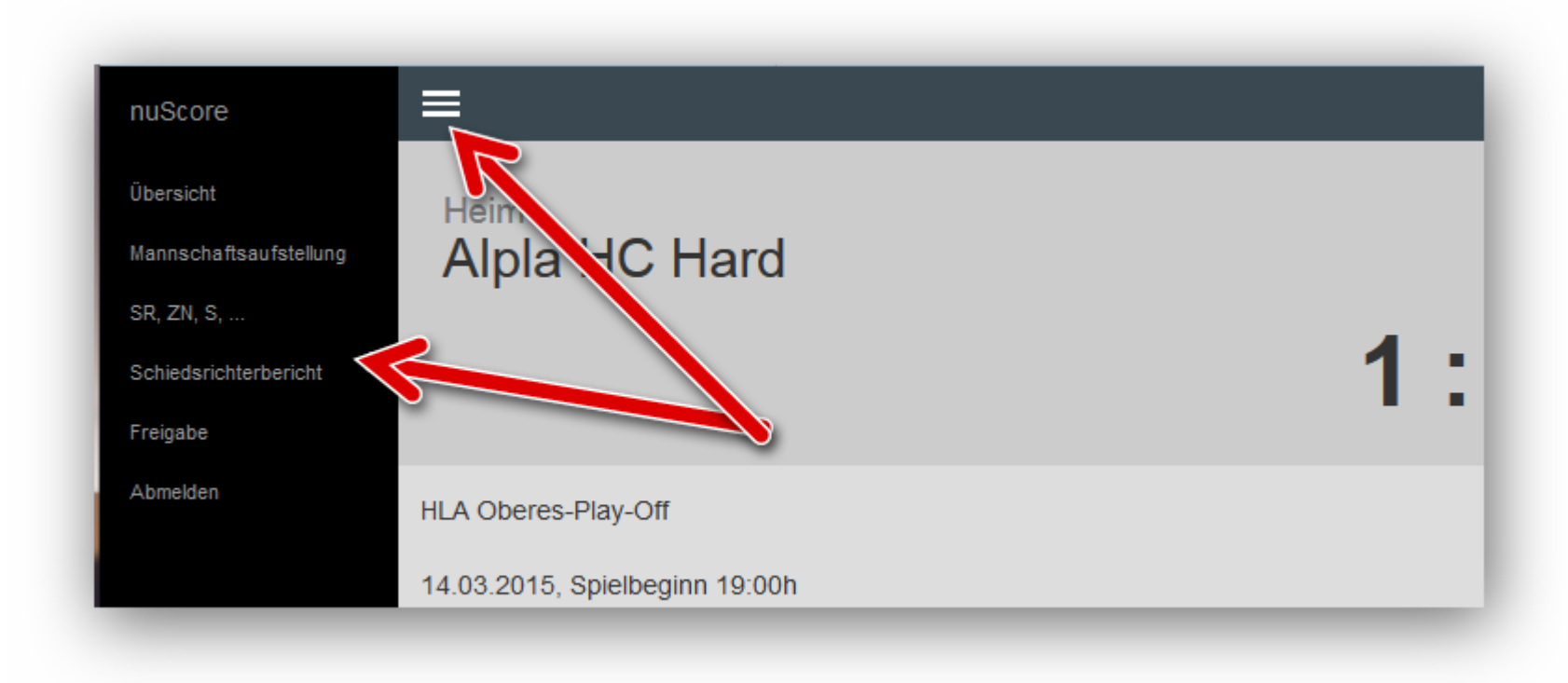

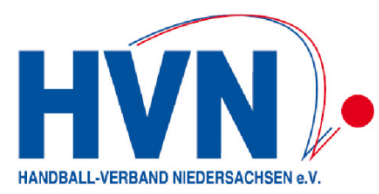

### Mannschaftsaufstellungen

| Heim Gast<br>Alpla HC Hard Bregenz Han                                                                                               | dball                                                                                                    |                                                                  |                                                                   |                                                                  |                                                                   | <ul> <li>Spielin fo</li> </ul> |
|----------------------------------------------------------------------------------------------------|----------------------------------------------------------------------------------------------------|------------------------------------------------------------------|-------------------------------------------------------------------|------------------------------------------------------------------|-------------------------------------------------------------------|--------------------------------|
| Keldspieler     Kozina     Kresimir 123456     ✓                                                                                     | 4         Zivkovic           Boris         234561           1         Krsmancic           Marko         214356 | 9 Wüstner<br>Frederic<br>345621<br>23 Dicker<br>Daniel<br>624351 | 10 Jochum<br>Michael<br>456213<br>24 Herburger<br>Lukas<br>643812 | 11 Tanaskovic<br>Marko<br>562134<br>26 Weber<br>Thomas<br>645123 | 13 Schlinger<br>Roland<br>562143<br>27 Zeiner<br>Gerald<br>€51234 | 20                             |
| L Torhüter<br>Stockbauer 1<br>Franz Stefan<br>612345 ✓ Ø                                                                             | 6 Doknic<br>Golub<br>654321                                                                                    | 32                                                               |                                                                   |                                                                  |                                                                   | Trikotfarbe rot                |
| Offizielle<br>Watzl<br>Stefan<br>Mannschaftsverantwortlicher                                                                         | A Burger<br>Markus                                                                                             | B Maier<br>Martin                                                | C Krevatin<br>Mario                                               | D                                                                |                                                                   |                                |
| Aufstellung speichern Aufstellung lös<br>Unterschreiben<br>Es wurden noch nicht alle Spledausweise überprott.<br>Passwort/PIN Unters | chreiben                                                                                                    |                                                                  |                                                                   |                                                                  |                                                                   |                                |

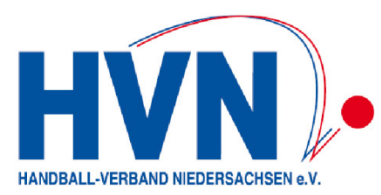

### Schiedsrichter, Zeitnehmer, Sekretär ...

| ≡                                                                                                    |                                        |                                         |         |                                                                                 |                 |                                                                                                    |                          | ) Spielin                     |
|----------------------------------------------------------------------------------------------------|----------------------------------------|-----------------------------------------|---------|---------------------------------------------------------------------------------|-----------------|----------------------------------------------------------------------------------------------------|--------------------------|-------------------------------|
| Schiedsrichter, Zeitne                                                                                                    | ehmer, Sekretär,                       |                                         |         |                                                                                 |                 |                                                                                                    |                          |                               |
| Schiedsrichter A                                                                                                    |                                        |                                         |         |                                                                                 |                 |                                                                                                    |                          |                               |
| Name                                                                                                    |                                        |                                         |         | Fahrer km x 0.5                                                                 |                 | Fahrtkosten-ÖF                                                                                                    | NV                       |                               |
| Andreas                                                                                                    | Müller                                 | 01.02.1970                              | <b></b> | 100                                                                             | ×               | € 10                                                                                                    |                          | *                             |
| Verein                                                                                                    |                                        | Lizenznummer                            |         | Mitfahrer km x 0.                                                               | 02              | Spesen                                                                                                    |                          |                               |
|                                                                                                    |                                        |                                         |         | 10                                                                              | ×               | € 10                                                                                                    |                          | *<br>*                        |
| Abfahrtvom Wohnort                                                                                                    | Voraussichtliche                       | e Heimkehr                              |         | Fahrtkosten-PKW                                                                 |                 | Spielleitungsen                                                                                                    | ntschädigung             |                               |
| 00:00                                                                                                    | 00:00                                  |                                         |         | € 10,00                                                                         |                 | € 10                                                                                                    | À.                       | Ändern                        |
| E-Mail                                                                                                    |                                        |                                         |         |                                                                                 |                 | Summe                                                                                                    |                          |                               |
| info@hc-bregenz.at                                                                                                    |                                        |                                         |         |                                                                                 |                 | € 40,00                                                                                                    |                          |                               |
| Andere Person erfassen<br>Unterschinttenpasswort vertügbar                                                                                                    |                                        |                                         |         |                                                                                 |                 |                                                                                                    |                          |                               |
| Andere Person erfassen<br>Unterschriftensussort vertigder<br>Schiedsrichter B                                                                                                    |                                        |                                         |         | Fahrer km x 0.5                                                                 |                 | Fahrtkosten-ÖF                                                                                                    | nv                       |                               |
| Andere Person erfassen<br>Unferebritleipstassoft verfägter<br>Schledsrichter B<br>Name<br>Bertram                                                                                                    | Schneider                              | 01.02.1970                              | ×       | Fahrer km x 0.5<br>100                                                          | - Ale           | Fahrtkosten-ÖF<br>€ 10                                                                                                    | w                        |                               |
| Andere Person erfassen<br>Unterschriftingesswort verfugeer<br>Schiedsrichter B<br>Name<br>Bertram                                                                                                    | Schneider                              | 01.02.1970<br>Līzenznummer              | H       | Fahrer km × 0.5<br>100<br>Milfahrer km × 0.                                     | <br>₹           | Fahrtkosten-ÖF<br>€ 10<br>Spesen                                                                                                   | ₩V                       | <u>A</u> P                    |
| Andere Person erfassen Untercontinensussort vertigder Schiedsrichter B Name Bertram Verein                                                                                                    | Schneider                              | 01.02.1970<br>Lizenznummer              |         | Fahrer km x 0.5<br>100<br>Mitfahrer km x 0.<br>10                               | <b>₽</b><br>02  | Fahrtkosten-ÖF<br>€ 10<br>Spesen<br>€ 10                                                                                           | чv                       | ()<br>()                      |
| Andere Person erfassen Untercontinguassort vertagear Schiedsrichter B Name Bertram Verein Abfahrtvom Wohnort                                                                                            | Schneider                              | 01.02.1970<br>Lizenznummer<br>eHeimkehr |         | Fahrer km x 0.5<br>100<br>Mitfahrer km x 0.<br>10<br>Fahrtkosten-PKM            | ©<br>02<br>∦₽   | Fahrtkosten-ÖF<br>© 10<br>Spesen<br>© 10<br>Spielleitungsen                                                                        | NV                       | A P                           |
| Andere Person erfassen Untercontriktpotasort verlagter Schliedsrichter B Bertram Verein Abfahrtvom Wohnort 00:00                                                                                        | Schneider<br>Voraussichtliche<br>00.00 | 01.02.1970<br>Lizenznummer<br>Heimkehr  |         | Fahrer km × 0.5<br>100<br>Milfahrer km × 0.<br>10<br>Fahrtkosten-PKW<br>€ 10,00 | ୍ଲିକ<br>02<br>୧ | Fahrtkosten-ÖF<br>€ 10<br>Spesen<br>€ 10<br>Spielleitungsen<br>€ 10                                                                | NV<br>Itschädigung       | <b>▲</b><br>▼<br>Āndern       |
| Andere Person erfassen Untercontra-person trassen Schledsrichter B Bertram Verein Abfahrtvom Wohnort 00:00 E-Mail                                                                                       | Schneider<br>Voraussichtliche<br>00:00 | 01.02.1970<br>Lizenznummer              | ×       | Fahrer km × 0.5<br>100<br>Mitfahrer km × 0.<br>10<br>Fahrtkosten-PKW<br>€ 10,00 | 02<br>1         | Fahrtkosten-OF<br>€ 10<br>Spesen<br>€ 10<br>Spielleitungsen<br>€ 10<br>Summe                                                       | NV<br>htschädigung       | <mark>▲</mark><br>▼<br>Ānderr |
| Andere Person erfassen<br>Untercontienpassort vertagear<br>Schiedsrichter B<br>Name<br>Bertram<br>Verein<br>Abfahrtvom Wohnort<br>00:00<br>E-Mail<br>info@hc-bregenz.at                                 | Schneider<br>Voraussichtliche<br>00:00 | 01.02.1970<br>Lizenznummer<br>SHeimkehr | i i i   | Fahrer km x 0.5<br>100<br>Mitfahrer km x 0.<br>10<br>Fahrtkosten-PKN<br>€ 10,00 | 02<br>7         | Fahrtkosten-ÖP<br>€ 10<br>Spesen<br>€ 10<br>Spielleitungsen<br>€ 10<br>Summe<br>€ 40,00                                            | NV<br>htschädigung       | \_<br>▼<br>Āndern             |
| Andere Person erfassen  Contersöterfasseson verfagser  Schledsrichter B  Name Bertram Verein Co.00 E-Mail Info@hc-bregenz.at Andere Person erfassen                                                     | Schneider<br>Voraussichtliche<br>00:00 | 01.02.1970<br>Lizenznummer<br>eHeimkehr |         | Fahrer km x 0.5<br>100<br>Mitfahrer km x 0.<br>10<br>Fahrtkosten-PKM<br>€ 10,00 | 02<br>1<br>1    | Fahrtkosten-ÖF<br>€ 10<br>Spesen<br>€ 10<br>Spielleitungsen<br>€ 10<br>Summe<br>€ 40.00                                            | NV<br>tschådigung<br>È Å | a)<br>Y                       |
| Andere Person erfassen Unterschrittegssrout vertagesr Schiedsrichter B Bertram Bertram Verein Abfahrtvom Wohnort 00:00 E-Mail Info@hc-bregenz.at Andere Person erfassen Unterschrittegssrout vertagesr  | Schneider<br>Voraussichtliche<br>00:00 | 01.02.1970<br>Lizenznummer              |         | Fahrer km × 0.5<br>100<br>Mitfahrer km × 0.<br>10<br>Fahrtkosten-PKW<br>€ 10,00 | \@<br>02<br>1   | Fahrtkosten-OF       €     10       Spesen     €       €     10       Spielleitungsen       €     10       Summe       €     40,00 | NV<br>Itschädigung       | €<br>¢                        |
| Andere Person erfassen Unterschriftsgessenort verfagese Schiedsrichter B Name Bertram Verein Abfahrtvom Wohnort 00:00 E-Mail Info@hc-bregenz.at Andere Person erfassen Unterschriftsgessenort verfagese | Schneider<br>Voraussichtliche<br>00:00 | 01.02.1970<br>Lizenznummer<br>eHeimkehr |         | Fahrer km x 0.5<br>100<br>Mitfahrer km x 0.<br>10<br>Fahrtkosten-PKW<br>€ 10,00 | 02<br>7         | Fahrtkosten-OF<br>€ 10<br>Spesen<br>€ 10<br>Spielleitungsen<br>€ 10<br>Summe<br>€ 40,00                                            | NV<br>itschädigung       | a)<br>a)                      |

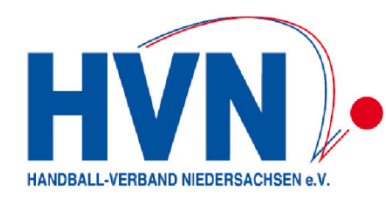

### Schiedsrichterbericht

| ≡                                                                                                    |                                                                                                    | Spielinfo                                                                                                    |
|----------------------------------------------------------------------------------------------------|----------------------------------------------------------------------------------------------------|----------------------------------------------------------------------------------------------------|
| Schiedsrichterbericht<br>Zu Spielbeginn und zu Spielabsch                                                 | nluss                                                                                                    |                                                                                                    |
| Kontrollen zum Spiel                                                                                      |                                                                                                    | Zeitangaben                                                                                                    |
| Spielfeldaufbau<br>Spielkleidung<br>Bälle<br>Anzahl der Ordner<br>Zuschaueranzahl                         | <ul> <li>in Ordnung onicht in Ordnung</li> <li>in Ordnung onicht in Ordnung</li> <li>in Ordnung onicht in Ordnung</li> <li>3 ordnung onicht in Ordnung</li> <li>67 ordnung onicht in Ordnung</li> </ul> | Spielzeit <ul> <li>Image: Spielzeit</li> <li>Image: Spielzeit</li></ul> |
| Bericht<br>alles in Ordnung<br>Speichern                                                                  |                                                                                                    | Einspruch Schiedsrichter war parteilsch                                                                                                    |
| Spielausweis Kontrolle<br>Heimmannschaft<br>Unontrollieft spielerin Aufstellung<br>Fehlende Spielausweise | Gastmannschaft<br>Unkonbollierta Spieler in Auftfellung<br>Fehlende Spielausweise                                                                                                    | Zur Mannschaftsaufstellung                                                                                                    |

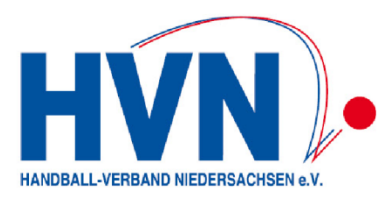

## Spielprotokoll \*)

|                        |                       | HLA Oberes-Play-Off                                                                                                    |                                                                                                    |
|------------------------|-----------------------|----------------------------------------------------------------------------------------------------|----------------------------------------------------------------------------------------------------|
|                        |                       | 14.03 2015, Spielbeginn 19:00h<br>Sporthalle am See, Seestraße 60, 6971 Hard                                                                                 |                                                                                                    |
| nuScore                | Heim<br>Alpla HC Hare | Mannschaftsaufstellung<br>Änderung der aktuelen Mannschaftsaufstellung von Gast- und Heimmannschaft vor bzw. während dem Spiel. Kontrolle der Spielausweise. | Schedsrichter, Zeitnehmer, Sekretär,<br>Erfassen personenbezogener Daten inkusive Speseninformation für Schiedsrichter, Zeitnehmer, Sekretär, Spelaufsicht, Delegation und |
| Übersicht              | L Feldspieler         | Spielprototoll                                                                                                    | Schiedsrichter-Beobachter Schiedsrichterbericht                                                                                                    |
| Mannschaftsaufstellung | Mayer                 | Informationen während dem Spiel protokolleren. Nachträgliche Korrekturen und Ergänzungen im Protokoll.                                                       | Kontrollen vor Spielbeginn und Abschlussbericht der Schiedsrichter                                                                                                    |
| -<br>SR, ZN, S,        | Lucas<br>987650       | Freigabe<br>Freigabe des fertig ausgefülten Spieberichtes.                                                                                                   |                                                                                                    |
| Spielprotokoll         | Watzl                 |                                                                                                    |                                                                                                    |
| Schiedsrichterbericht  | Gerno.<br>976858      | Dominik<br>976587 🗸 🖉 7                                                                                                    |                                                                                                    |
| Freigabe               |                       |                                                                                                    |                                                                                                    |
| Abmelden               |                       |                                                                                                    |                                                                                                    |
|                        | L Torhüter            |                                                                                                    |                                                                                                    |
|                        | Bozic                 | 1 Suppanschitz 12                                                                                                    |                                                                                                    |

\*) Spielprotokoll erscheint erst, wenn Mannschaftsaufstellung kontrolliert und unterschrieben ist!

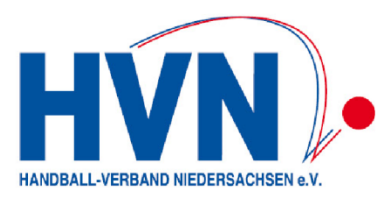

# Spielprotokoll

|         | Spielstand 1  | : 3 (1 : 3) |                |   | ▶ ©04:19                                                                                                    | O Spielzeit anpassen                                                          |                                              |                                                        |                                                                           |                                                                                |                                       |                                                   | 🚺 🕄 Sp                     | pielin fo     |
|---------|---------------|-------------|----------------|---|----------------------------------------------------------------------------------------------------|-------------------------------------------------------------------------------|----------------------------------------------|--------------------------------------------------------|---------------------------------------------------------------------------|--------------------------------------------------------------------------------|---------------------------------------|---------------------------------------------------|----------------------------|---------------|
| Minute  | Stand         | Ereignis    | Spieler        |   | Tor                                                                                                    |                                                                               |                                              |                                                        |                                                                           |                                                                                |                                       |                                                   |                            |               |
| Manue   | II hinzufügen |             |                |   | Tor                                                                                                    |                                                                               | 7m mit Tor                                   |                                                        | 7m ohne Tor                                                               |                                                                                |                                       |                                                   |                            | - 1           |
| © 04:19 | 1:3           | 7m mit Tor  | 2 Mayer L.     | * | Spieler Sanktion                                                                                                    |                                                                               |                                              |                                                        |                                                                           |                                                                                |                                       |                                                   |                            |               |
| O 03:55 | 1 : <b>2</b>  | Tor         | 7 Babarskas P. | • | Verwarnung                                                                                                    | •                                                                             | 2 Minuten                                    | •                                                      |                                                                           |                                                                                |                                       |                                                   |                            | - 1           |
| O 03:07 |               | Verwarnung  | 4 Kozina K.    |   | Disqualifikation                                                                                                    |                                                                               |                                              |                                                        |                                                                           |                                                                                |                                       |                                                   |                            |               |
| O 01:59 |               | Verwarnung  | 7 Babarskas P. | * | mit Bericht                                                                                                    | <b>b</b>                                                                      | ohne Bericht                                 | •                                                      |                                                                           |                                                                                |                                       |                                                   |                            | - 1           |
| © 01:54 | 1:1           | Tor         | 34 Varvne T.   | • |                                                                                                    |                                                                               |                                              |                                                        |                                                                           |                                                                                |                                       |                                                   |                            |               |
| © 00:55 | 1:0           | Tor         | 4 Kozina K.    | * | Heim<br>Alpla HC Hard                                                                                                    |                                                                               |                                              | T1 T2 T3                                               | Gast<br>Bregenz Ha                                                        | ndball                                                                         |                                       |                                                   | T1 T2                      |               |
|         |               |             |                |   | Image: State of the state of the state o | 9<br>Zivkovic<br>20<br>Schlinger<br>26<br>Herburger<br>32<br>Doknic<br>Burger | 10<br>Wüstner<br>21<br>Knauth<br>27<br>Weber | Spir<br>1<br>Jochum<br>23<br>Krsmancic<br>28<br>Zeiner | Belstand<br>3<br>Mayer<br>Gavranovic<br>Esegovic<br>Bozic<br>Rinnerthaler | 2<br>Frühstück<br>13<br>Rauch<br>20<br>Gangi<br>1<br>Suppanschit<br>A<br>Hedin | 6 Ba<br>14 We<br>28 We<br>12<br>8 Krr | 7<br>barskas<br>17<br>tzl<br>29<br>sssel<br>csser | Burger<br>Bammer<br>Varvne | 8<br>18<br>34 |

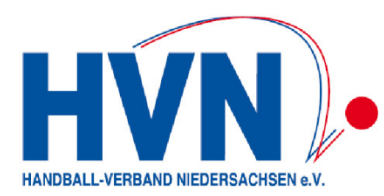

### Freigegebener Bericht

|                                                                                                    | Spielinfo         |
|----------------------------------------------------------------------------------------------------|-------------------|
| MTV Braunschweig II<br>14:17 (6:10)                                                                   | Gast<br>HSC Ehmen |
| MJB Vorrunde Gruppe 02 (BS)                                                                           |                   |
| 30.04.2017, Spielbeginn 10:00h<br>Braunschweig, SH Güldenstraße , Güldenstraße 39, 38100 Braunschweig |                   |
| Spielbericht freigegeben und an den Server übermittelt                                                |                   |
| Freigabe         Freigabe des fertig ausgefüllten Spielberichtes.                                     |                   |
| La Zwischenbericht drucken                                                                            |                   |
| Lokalen Spielbericht löschen<br>Lokalen Spielbericht exportieren                                      |                   |

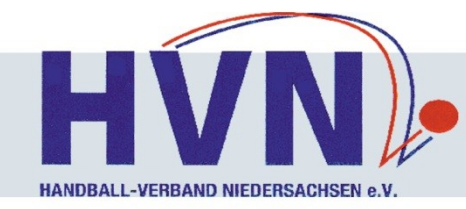

### **Noch Fragen?**

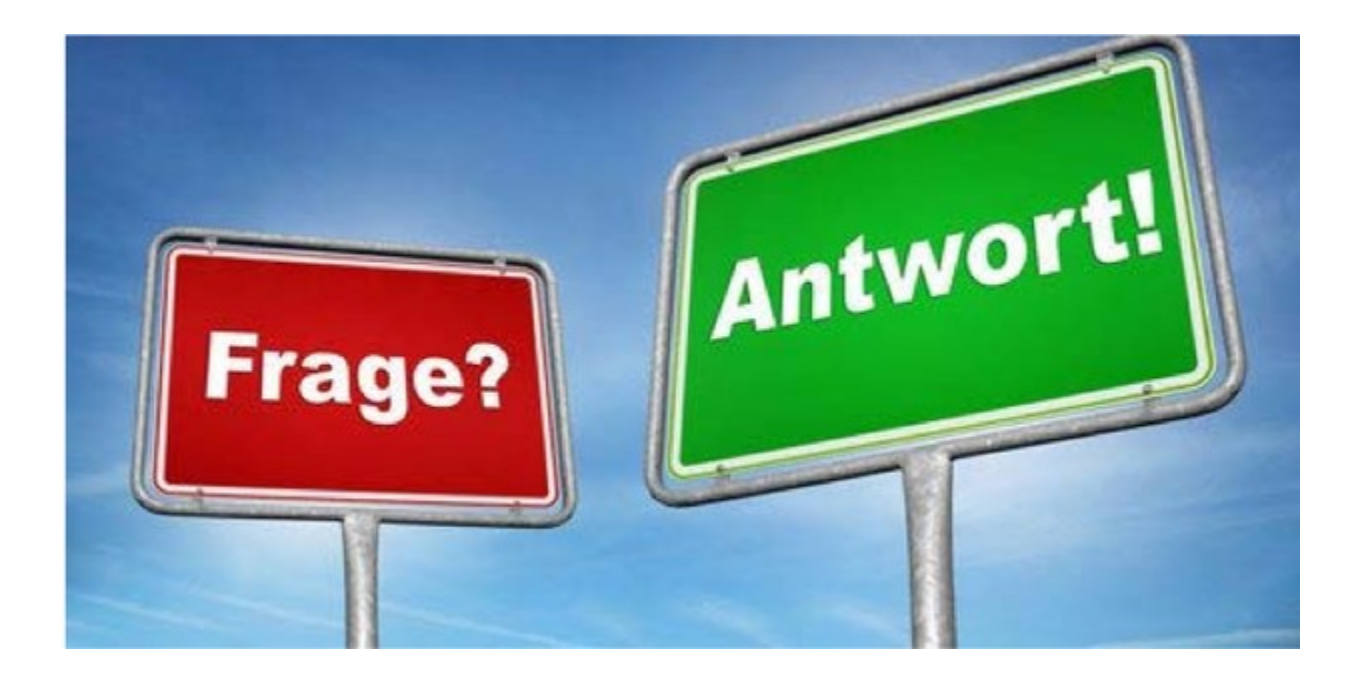

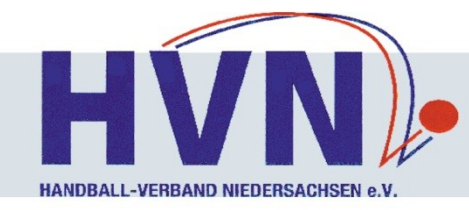

# Viel Spaß mit dem ESB nuScore!!!

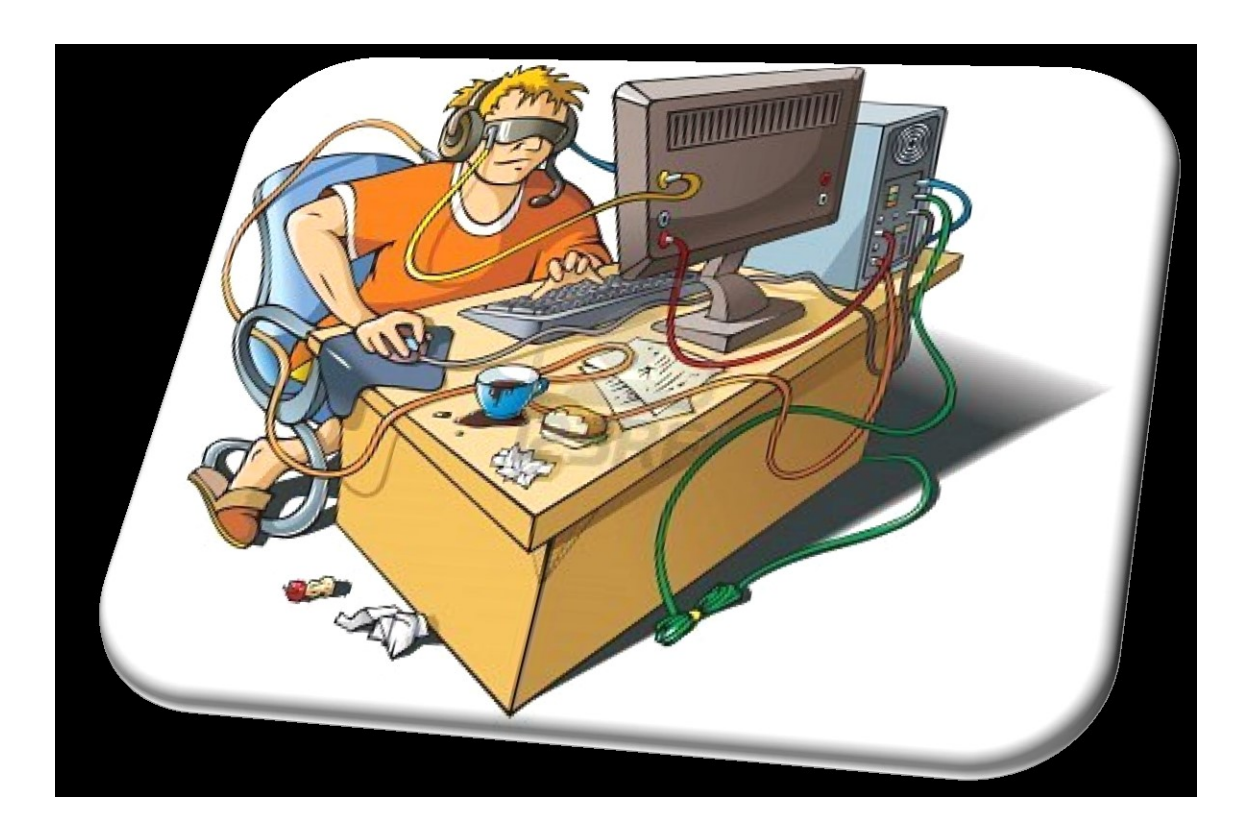